# Windows 操作系统无法安装打印机驱动

在 Windows 操作系统无法安装打印机驱动一般有以下二种比较常见的现象: 1. 完全无法安装任何打印机驱动程序;

2. 在"设备和打印机"中可看到其他打印机,但新安装的驱动程序却无法显示; 解决方法:

## 无法安装任何打印机驱动程序

1. 右键点击"此电脑",选择"管理";

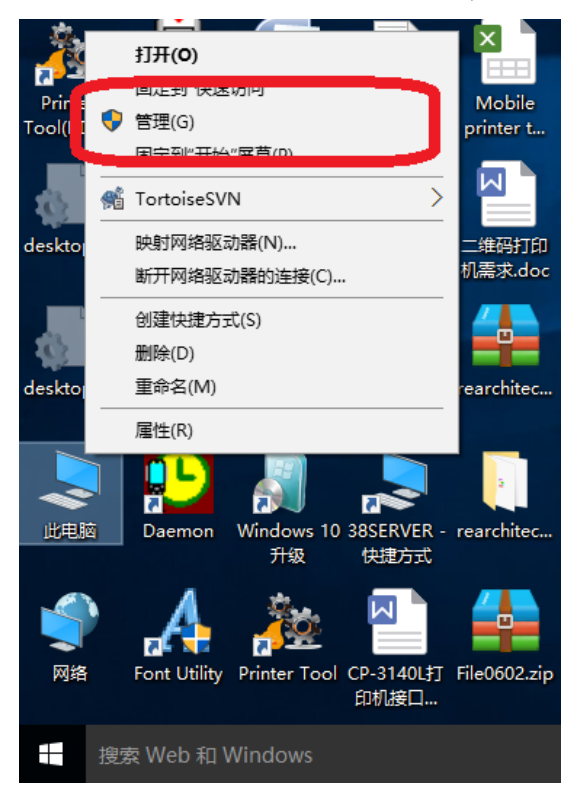

2. 在计算机管理"服务"清单中,找到"Print Spooler"选项;

#### 🚪 计算机管理

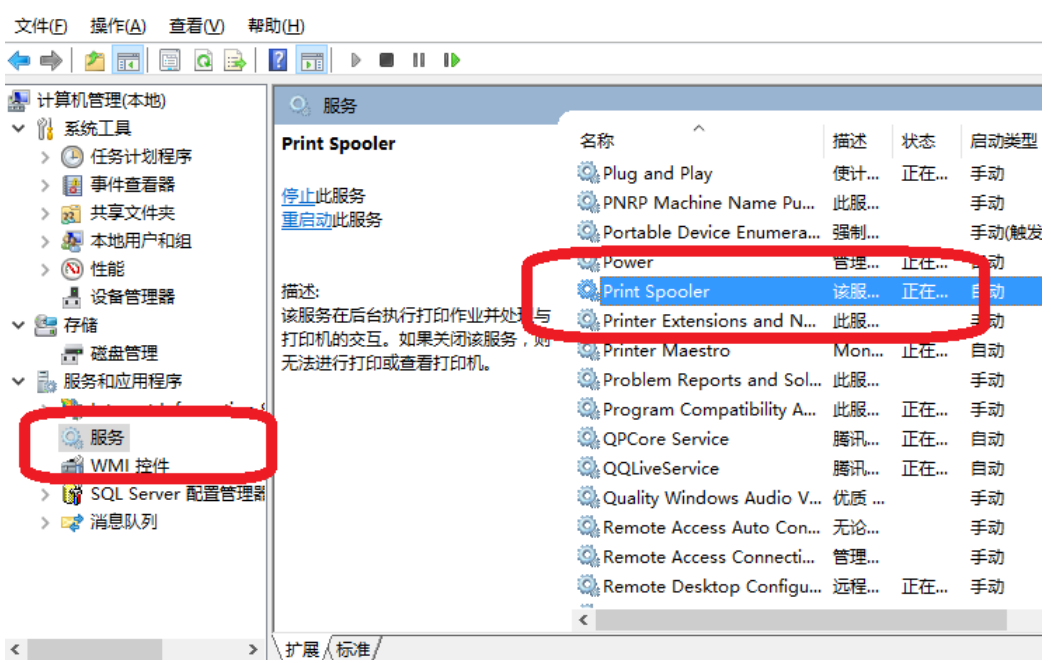

3. 双击 Printer Spooler,确定服务已启动,启动类型为自动;

| Print Sp     | ooler 的                      | 属性(本地         | 計算机)               |                 |                 |                | ×              |
|--------------|------------------------------|---------------|--------------------|-----------------|-----------------|----------------|----------------|
| 常规           | 登录                           | 恢复            | 依存关系               |                 |                 |                |                |
| 服务名          | 3称:                          | Spo           | oler               |                 |                 |                |                |
| 显示名          | 3称:                          | Prin          | t Spooler          |                 |                 |                |                |
| 描述:          |                              | 该服<br>果乡      | 發在后台执行<br>\$闭该服务,则 | 计印作业并<br>则无法进行打 | 护理与打印<br>丁印或查看打 | ]机的交互。<br>]印机。 | ·如 ^<br>~      |
| 可执行<br>C:\WI | 5文件的路<br>INDOWS              | 轻:<br>\System | 32\spoolsv.e       | exe             |                 |                |                |
| 启动类          | é型( <u>E</u> ):              | 自动自动          | b<br>h(延迟启动)<br>b  |                 | ]               |                | ~              |
| 服务制          | <b>【态:</b><br>启动( <u>S</u> ) | 禁用上在          | ,<br>运行<br>停止(I)   | 暂得              | 亭( <u>P</u> )   | 恢复(            | <u>R</u> )     |
| 当从此          | 比定启动服                        | 送务时,你         | 可指定所适用             | 目的启动参数          | 牧。              |                |                |
| 启动参          | ▶数( <u>M</u> ):              |               |                    |                 |                 |                |                |
|              |                              |               | i                  | 确定              | 取消              |                | 应用( <u>A</u> ) |

4. 设置完成后,再进行 Argox Seagul1 Driver 打印机驱动程序安装;

## 安装后的打印机驱动图标不显示

| 帚 控制面板\所有控                                           | 制面板项∖设备和打印     | 机              |                    |                 |                 | × |
|------------------------------------------------------|----------------|----------------|--------------------|-----------------|-----------------|---|
| $\leftarrow \rightarrow \cdot \uparrow \overline{a}$ | 。 << 所有控制面板项   | ( > 设备和打印机     | ٽ ~                | 搜索"设备和打印机"      | J               | D |
| 文件(E) 编辑                                             | DU IRT         | 帮助( <u>H</u> ) |                    |                 |                 |   |
| 添加设备 添加                                              | 打印机            |                |                    |                 |                 | ? |
| ~打印机 (13)                                            |                |                |                    |                 |                 | ^ |
|                                                      |                |                |                    |                 |                 |   |
|                                                      |                |                |                    |                 |                 |   |
|                                                      |                |                |                    |                 |                 |   |
|                                                      |                |                | A 01/ 1000         | A 14/1 D 660    | 1 11/0 650      |   |
| CP-2140M PPLB                                        | PPLB           | PPLB           | PPLB               | PPLB            | PPLB            |   |
|                                                      |                | ~              |                    |                 |                 | T |
|                                                      |                |                |                    |                 |                 |   |
|                                                      |                |                |                    |                 |                 |   |
| Argox X-2300                                         | CutePDF Writer | Fax            | KONICA             | Label Dr 200 (4 | Microsoft Print |   |
| PPLB                                                 |                |                | MINOLTA            | inch model)     | to PDF          |   |
|                                                      |                |                | 350/250/200<br>VPS |                 |                 |   |
|                                                      |                |                |                    |                 |                 | ~ |
| 20                                                   | ) 个项目          |                |                    |                 |                 |   |
|                                                      |                |                |                    |                 |                 |   |
| 0                                                    |                |                |                    |                 |                 |   |

1. 在控制面板"设备和打印机"中选择"添加打印机"

- 2. 选择"通过手动设置添加打印机",下一步;
- 🔶 🖶 添加打印机

| ○ 我的打印机有点老。 | 请帮我找到它。        | ( <u>R</u> ) |
|-------------|----------------|--------------|
| ○ 按名称选择共享打印 | コ机( <u>S</u> ) |              |

|                                                                                       | 浏览( <u>R</u> ) |
|---------------------------------------------------------------------------------------|----------------|
| 示例: \\computername\printername 或<br>http://computername/printers/printername/.printer |                |
| ○使用 TCP/IP 地址或主机名添加打印机(I)                                                             |                |
| ○ 法加可检测到的 Bluetooth 无线或网络打印机(1)                                                       |                |
| ●通过手动设置添加本地打印机或网络打印机(0)                                                               |                |
|                                                                                       |                |
| の表示で                                                                                  | 1) 取消          |

3. 选择打印机端口;

选择打印机端口需确认 USB 端口号,右键计算机-管理-设备管理器-通用串行 总线控制器-USB 打印支持-详细信息-子代-USB 端口号

|      | 打开(0)          |
|------|----------------|
| 1049 | 固定到快速访问        |
|      | 管理(G)          |
|      | 从"开始"屏幕取消固定(P) |
|      | 映射网络驱动器(N)     |
|      | 断开网络驱动器的连接(C)  |
|      | 创建快捷方式(S)      |
|      | 删除(D)          |
|      | 重命名(M)         |
|      | 属性(R)          |

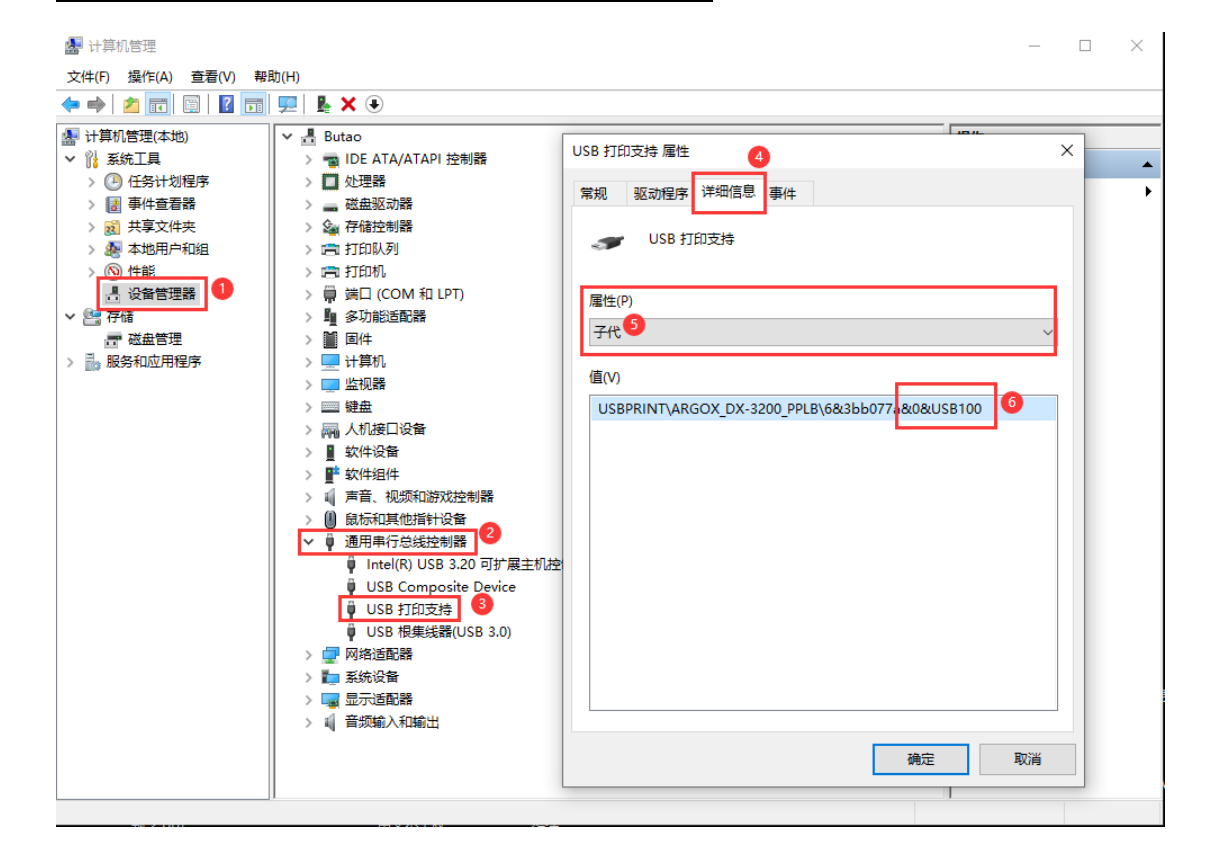

### 🗧 🖶 添加打印机

#### 选择打印机端口

打印机端口是一种允许你的计算机与打印机交换信息的连接类型。

| ◉ 使用现有的端口(U): | USB100 (USB 虚拟打印机端口) | ~ |
|---------------|----------------------|---|
| 〇 创建新端口(C):   |                      |   |
| 端口类型:         | Local Port           |   |
|               |                      |   |

下一页(N) 取消

## 4. 选择"从磁盘安装";

| ← 團 添加打印机                                                                |   |
|--------------------------------------------------------------------------|---|
| 安装打印机驱动程序                                                                |   |
| 从列表中选择打印机。单击 Windows 更新以查看更多型号。                                          |   |
| 若要从安装 CD 安装驱动程序,请单击"从磁盘安装"。                                              |   |
|                                                                          |   |
|                                                                          | _ |
| 「商 ^ 打印机                                                                 | ^ |
| Adobe 🔤 Argox A-3140 PPLZ (Argox)                                        |   |
| Argox A-3140 PPLZ (Argox)                                                |   |
| Argox Corp. 📮 Argox A-3140 PPLZ (Seagull)                                |   |
| Brother 🖾 Argox A-50 PPLB (Argox)                                        |   |
| Canon Y 🖾 Argox A-50 PPLB (Argox)                                        | ~ |
| 📴 此驱动程序包含 Authenticode(TM)技术签名。 Windows 更新( <u>)</u> ) 从磁盘安装( <u>H</u> ) |   |
| 告诉我为什么驱动程序签名很重要                                                          |   |
| 下一步(N) 取消                                                                | í |

5. 点击"浏览",到C:\Users\Administrator\Desktop\Argox\2022.1 M-2 文件 夹下,指定Argox.inf文件,点击"确定";

| 从磁盘安装 | Ē                                                               | ×        |
|-------|-----------------------------------------------------------------|----------|
|       | 插入制造商的安装盘,然后确定已在下面选定正确的驱动<br>器。                                 | 确定<br>取消 |
|       | 制造商文件复制来源(C):<br>Users\Administrator\Desktop\Argox\2022.1 M-2 > | 浏览(B)    |

- 6. 选择 Argox 打印机型号进行驱动程序安装;
  - 🗲 🖶 添加打印机

### 安装打印机驱动程序

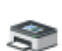

从列表中选择打印机。单击 Windows 更新以查看更多型号。 若要从安装 CD 安装驱动程序,请单击"从磁盘安装"。

| 打印机                             |               | ^        |
|---------------------------------|---------------|----------|
| 🔄 Argox DX-3200 PPLA            |               | _        |
| 🔄 Argox DX-3200 PPLB            |               |          |
| GArgox DX-3200 PPLZ             |               |          |
| 🔄 Argox DX-4100 PPLA            |               |          |
| GArgox DX-4100 PPLB             |               | ~        |
| 🔋 此驱动程序包含 Authenticode(TM)技术签名。 | Windows 更新(W) | 从磁盘安装(H) |
| 告诉我为什么驱动程序签名很重要                 |               |          |
|                                 |               |          |

7. 替换当前的驱动程序;

Х

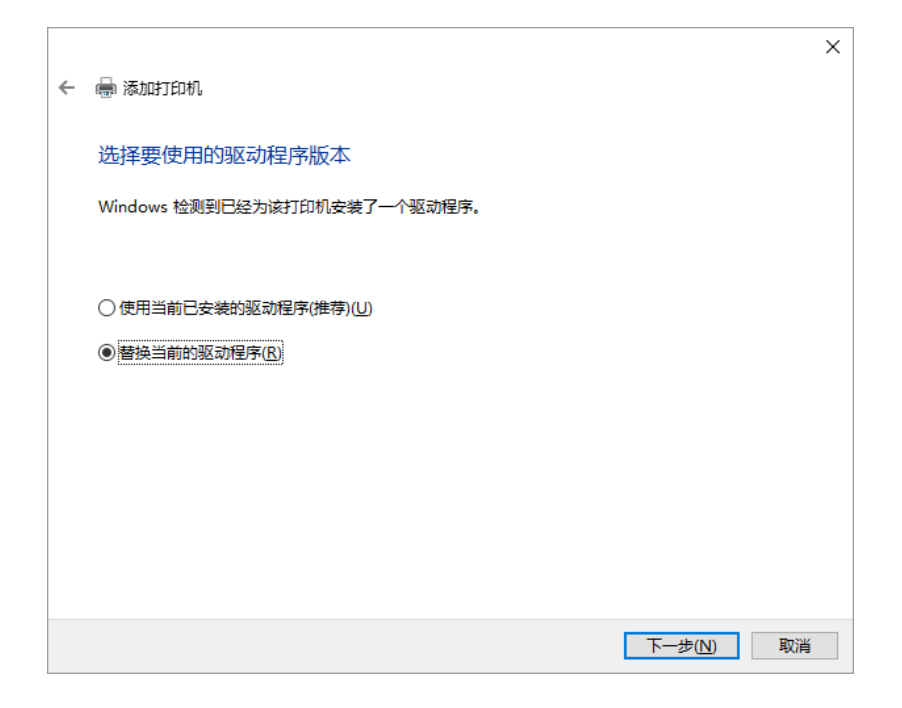

8. 安装完成后,该型号驱动图标即可在"设备和打印机"中显示出来; (有些电脑可能还需要重启才能正常使用)

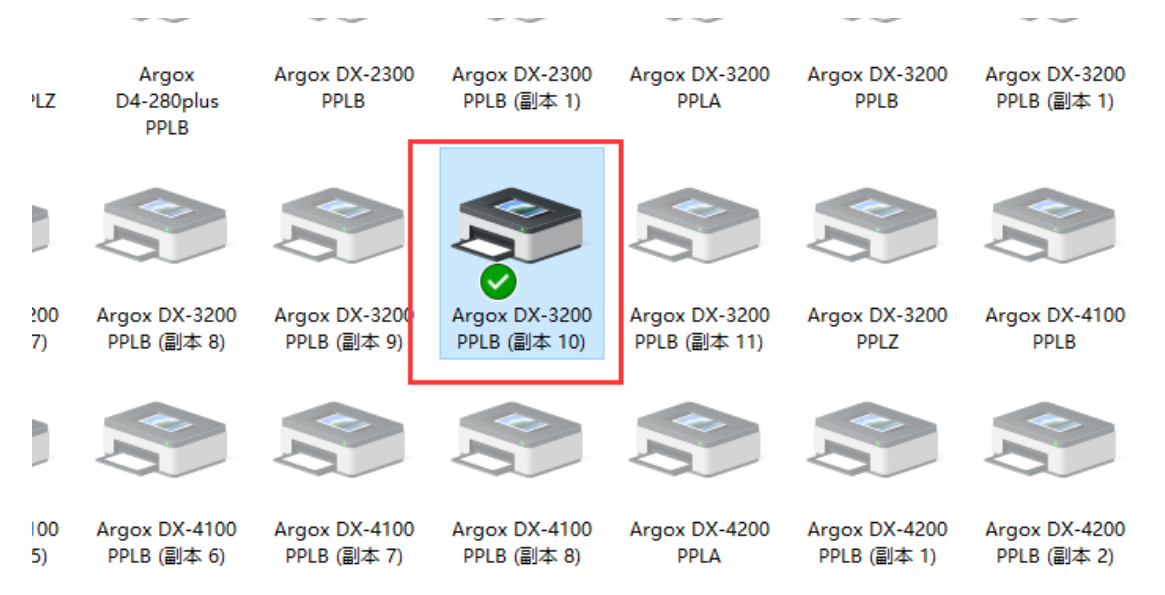